Internetowy System Wniosków

# Instrukcja obsługi dla Eksperta

### 1. Wstęp

Instrukcja opisuje sposób działania panelu eksperta będącego częścią Internetowego Systemu Wniosków. Panel eksperta dostępny jest pod adresem: <u>https://wnioski.batory.org.pl/ekspert</u>

### 2. Rozpoczęcie pracy z systemem

Przed rozpoczęciem pracy z systemem Fundacja ustali z ekspertem adres e-mail, który będzie służył do logowania w systemie. W pierwszym kroku należy ustalić hasło dostępu do systemu.

#### 2.1 Ustawienie hasła dostępu do systemu

W celu ustawienia hasła należy na stronie głównej panelu kliknąć w przycisk "Ustaw hasło dostępu" (1).

| Obywatele dla Demokracji<br>Panel eksperta                                                              |                               |
|----------------------------------------------------------------------------------------------------|-------------------------------|
| Jesteś tu po raz pierwszy? Zarejestruj się<br>Zanim zalogujesz się do panelu eksperta, kliknij poniższy | <b>Zaloguj się</b><br>E-mail: |
| przycisk w celu ustawienia hasła dostępu.                                                               | Hasło:<br>Zaloguj się         |
|                                                                                                    | Nie pamiętam hasła            |

Następnie należy podać adres e-mail, za pomocą którego będziemy logować się do panelu.

| « powrót                |  |
|-------------------------|--|
| Ustawienie nowego hasła |  |
| E-mail*                 |  |
|                         |  |
| Dalej                   |  |
| * pole wymagane         |  |

Po kliknięciu w "Dalej" nastąpi wysłanie na podany adres e-mail wiadomości, w której znajdować się będzie link do strony, na której możliwe będzie podanie własnego hasła dostępu.

| « powrót        |         |      |  |
|-----------------|---------|------|--|
| Ustawienie no   | owego h | asła |  |
| Hasło*          |         | 1    |  |
| Powtórz hasło*  |         | ]    |  |
| Zapisz          |         |      |  |
| * pole wymagane |         |      |  |

Po wprowadzeniu dwukrotnie własnego hasła zostanie ono zapisane i od tej pory możliwe będzie logowanie się do systemu.

#### 2.2 Logowanie

W celu zalogowania się do panelu eksperta należy na jego głównej stronie podać e-mail i hasło w formularzu logowania (1). Jeżeli hasło zostało zapomniane, można ustawić je ponownie po kliknięciu w link "Nie pamiętam hasła" (2).

| Obywatele dla Demokracji<br>Panel eksperta                                                                                                    |                                                                         |
|----------------------------------------------------------------------------------------------------|-------------------------------------------------------------------------|
| <b>Jesteś tu po raz pierwszy? Zarejestruj się</b><br>Zanim zalogujesz się do panelu eksperta, kliknij poniższy<br>przycisk w celu ustawienia hasła dostępu.<br><b>Ustaw hasło dostępu</b> | Zaloguj się<br>E-mail:<br>Hasło:<br>Zaloguj się<br>Nie pamiętam hasła 2 |

## 3. Praca z listą wniosków

Po zalogowaniu się do systemu wyświetli się lista wniosków edycji, w której aktualnie pełnimy rolę eksperta (jeżeli takich edycji jest w danym momencie więcej niż jedna, najpierw zostaniemy poproszeni o wybór edycji, której wnioski chcemy oceniać).

Przeglądając listę wniosków mamy możliwość:

- 1) Pobrania wszystkich wniosków w formacie PDF (jako jeden plik ZIP).
- 2) Pobrania karty ocen (zestawienia wszystkich ocen) w PDF (opcja jest niewidoczna aż do zakończenia okresu oceniania).
- Posortowania listy wniosków po numerze wniosku, nazwie wnioskodawcy, ocenie oraz jej poszczególnych składowych (w celu posortowania listy należy kliknąć interesującą nas komórkę w nagłówku tabeli, np. "Wnioskodawca").

- 4) Przefiltrowania listy wniosków po statusie ich oceny (zatwierdzona/niezatwierdzona).
- 5) Przefiltrowania listy wniosków po typie wniosku (wniosek wstępny/wniosek pełny).

|   | Obywatele dla Demokracji<br>Panel eksperta |               |                                  |            |          |        | prezentacja-ekspert@batory.org.pl wyloguj się |   |                   |       |
|---|--------------------------------------------|---------------|----------------------------------|------------|----------|--------|-----------------------------------------------|---|-------------------|-------|
| 5 | Pobierz swo                                | oje wnioski i | w PDF                            | 2<br>Ocena | I.       | II.    | III. Aspekty                                  | P | rojekty Uchodźcze | •     |
|   | wniosek pełny U/                           | 0007          | Fundacja im. Stefana<br>Batorego | 0          | zgoanosc | Jakosc | wyrozniające                                  |   |                   | Oceń  |
|   | wniosek pełny U/                           | 0008          | Nazwa Wnioskodawcy               | 6          | 1        | 4,5    | 0,5                                           |   |                   | Oceń  |
|   | Liczba wniosków:                           | 2             |                                  |            |          |        |                                               |   |                   | 1 🕨 🕅 |

## 4. Ocena wniosku

W celu przejścia do oceny wniosku należy na liście wniosków kliknąć przycisk "Oceń". Otworzy się wtedy strona wniosku, na której możemy:

- 1) Przeglądać treść wniosku (lewa część ekranu)
- 2) Uzupełniać kartę oceny (prawa część ekranu)
- 3) Otworzyć podgląd wniosku wstępnego (podczas oceny wniosku pełnego)
- 4) Zgłosić konflikt interesów (gdy uważamy, że nie powinniśmy oceniać wniosku danej organizacji)

| ~  | × TT | 7 1 /   | • 1   |      | 1   | 1            |
|----|------|---------|-------|------|-----|--------------|
| 5  | ) W  | v vsłac | wiado | mosc | do  | prowadzacego |
| ۰. | , .  | , ,     |       |      | ~~~ | promanage    |

| powrót                                                                | 3                    | Wy    | ślij wiadomość do prowadzącego Zgło            | ś konflikt interesóv |
|-----------------------------------------------------------------------|----------------------|-------|------------------------------------------------|----------------------|
| WNIOSEK PEŁNY U/0007                                                  | Pokaż wniosek wstępn | y     | KARTA OCENY                                    |                      |
| A. WNIOSKODAWCA<br>A1. Pełna nazwa *<br>Fundacja im. Stefana Batorego | 1                    | * III | Kryterium I - zgod<br>Uzasadnienie (poz. 2)ów) | 1<br>0 lub 1         |
| <b>42. Nazwa w jęz. angielskim *</b><br>The Stefan Batory Foundation  |                      |       | Kryterium II - jakość                          | ii.                  |
| A3. Strona www<br>http://www.batory.org.pl/                           |                      |       | Uzasadnienie (poz. 5000 znaków)                | 0,0 - 5,0            |
| A4. Telefon *                                                         | +48 (00) 000-00-00   |       |                                                |                      |
| A5. E-mail *<br>prezentacja@batory.org.pl                             |                      |       | Kryterium III - aspekty wyróż                  | <br>iniające         |
| A6. Numer KRS *                                                       | 0000101194           |       | Priorytety                                     | 0,5                  |
| A7. Numer NIP *                                                       | 5261046481           |       | Uzasadnienie (noz. 1000 znaków)                | 0 lub 0,5            |
| A8. Rok pierwszej rejestracji *                                       | 1988                 |       |                                                |                      |
| <b>A9. Forma prawna *</b><br>undacja                                  |                      |       |                                                |                      |
| Adres (oficjalny)<br>A10. Miejscowość *                               | 1412222002           |       |                                                |                      |
| A11. Ulica. nr domu. nr lokalu *                                      |                      |       |                                                |                      |
| A12. Kod pocztowy *                                                   | 00-215               |       |                                                |                      |
| A13. Poczta *                                                         | Warszawa             |       |                                                |                      |
| A14. Województwo *                                                    | mazowieckie          |       | Suma punktów                                   | 5,5/7,               |
|                                                                       |                      |       | Zapisz                                         | Zatwierdź            |

### 4.1 Praca z kartą oceny

W celu oceny wniosku należy wprowadzić odpowiednią punktację w polach położonych po prawej stronie karty przy każdym z kryteriów oceny (1). Po wprowadzeniu oceny wg danego kryterium należy wpisać uzasadnienie w pole tekstowe umieszczone pod danym kryterium (2).

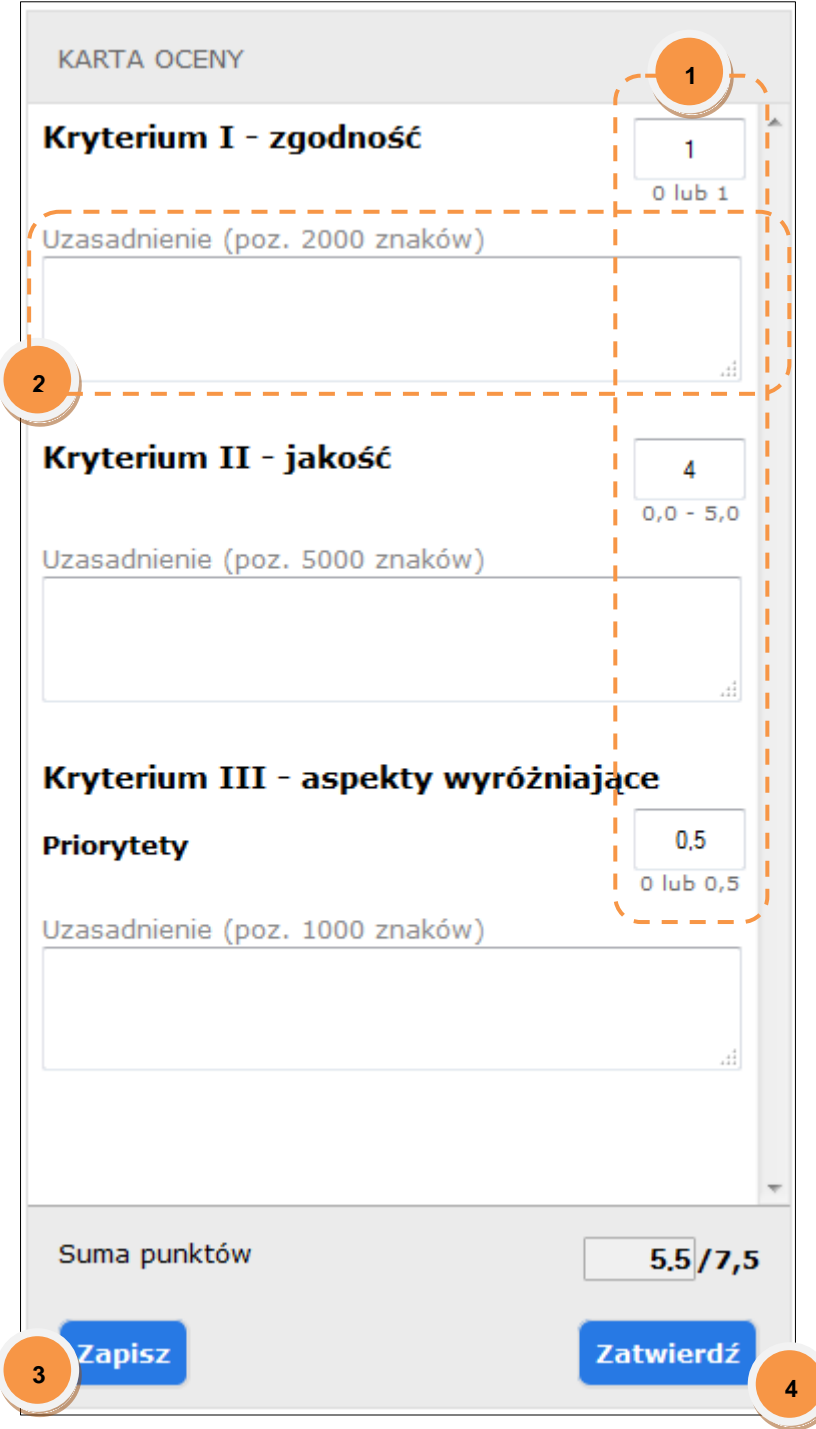

Po wypełnieniu lub wprowadzeniu zmian w karcie oceny należy zapisać dokument klikając w przycisk "Zapisz" (3). Jeżeli zapisana karta oceny zawiera błędy, odpowiednie pola karty oceny zostaną podświetlone na czerwono (dane z pól oznaczonych na czerwono jednocześnie zapisują się w systemie, więc do ich poprawienia można wrócić później).

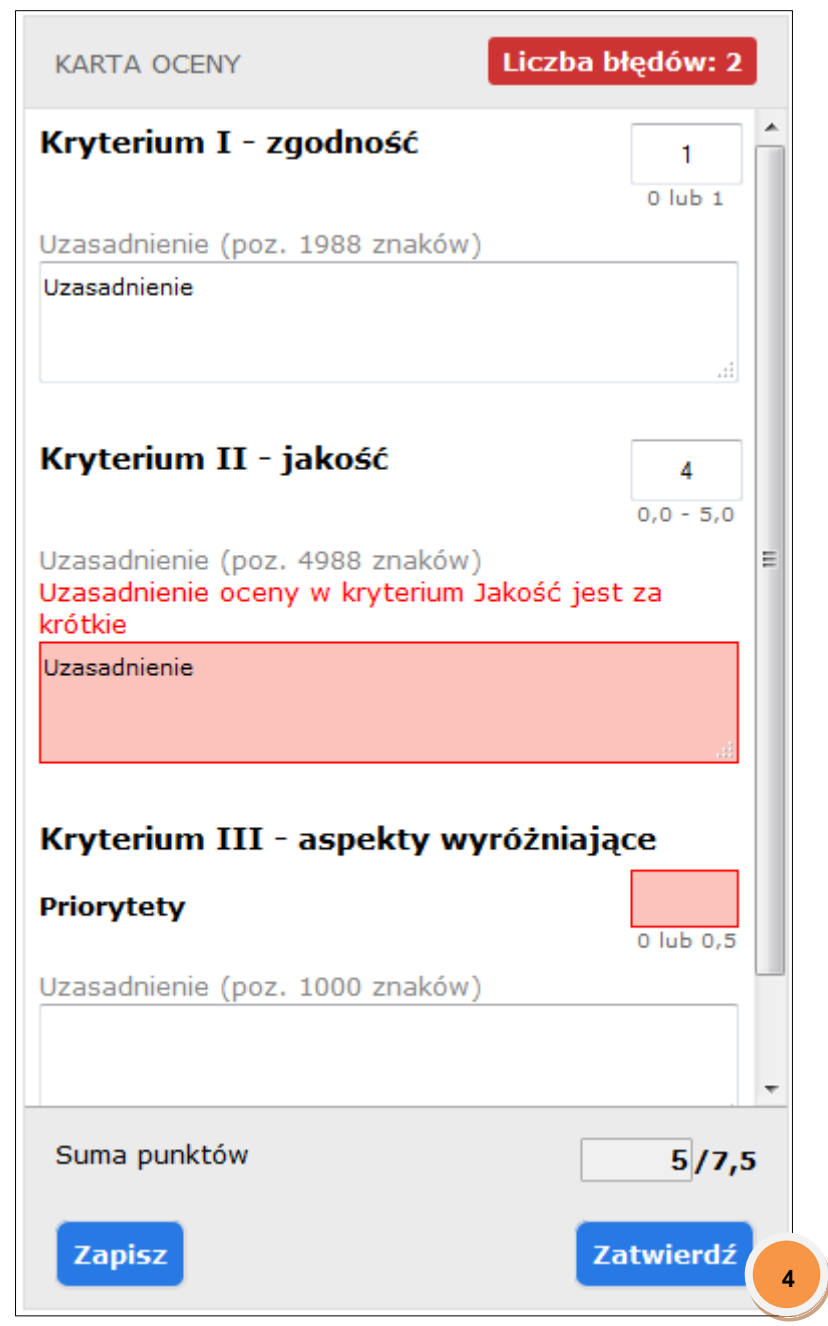

Jeżeli ocena jest kompletna należy ją zatwierdzić klikając w przycisk "Zatwierdź" (4). Jeżeli zatwierdzana karta oceny zawiera błędy, wyświetli się ona raz jeszcze z zaznaczeniem pól, które nie zostały wypełnione poprawnie. Po zatwierdzeniu oceny możliwa jest zmiana oceny po kliknięciu przycisku "Cofnij zatwierdzenie" (5).

| Uzasadnienie (poz. 9) | 0 lub 0,5            |
|-----------------------|----------------------|
| Suma punktów          | 5/7.5                |
|                       | 3,7,5                |
| Zapisz                | Cofnij zatwierdzenie |

Po wprowadzeniu zmian należy ponownie zatwierdzić ocenę klikając w przycisk "Zatwierdź" (4).